Coaches,

Here's your step by step guide for getting players added to your roster, and how to get them to show up in the Eligible Players tab. Remember, if you ever have questions about a player, you can always look up their existing record with our Find an Athlete Tool: <u>http://www.usssa.com/slowpitch/Athletes/</u> and if you have a player who's record needs updating, or they're having technical difficulties getting their invitation to your team approved, please contact your program director. WE CAN HELP!

 Add your player to your roster in the Add New Player Tab (If they played on one of your teams in the past, they will show up in the Add Former Player tab – Even easier!). Make sure that you're using the players name as it appears on their ID. If you go by the name Sam Smith, but your driver's license says Samuel Smith, you need to use your legal name. If you have a player record under a name that is not your legal name, please contact your program director to update it for you. Also select to add to BOTH ROSTERS and hit save.

| 4                    | USESSA            |                         |                           | events 👻       | TEAMS 🔻                            | ATHLETES -                             |  |  |  |  |  |
|----------------------|-------------------|-------------------------|---------------------------|----------------|------------------------------------|----------------------------------------|--|--|--|--|--|
| REC                  | ENTLY VISITED     | SLOWPITCH TEAM ROSTER   |                           |                |                                    |                                        |  |  |  |  |  |
| Events Teams Players |                   | -                       | PORTLAND, OR              |                |                                    |                                        |  |  |  |  |  |
| T Str                |                   | Eligible Players (None) | Added After Frozen (None) | Add New Player | 🐣 Add Former                       | Player                                 |  |  |  |  |  |
| TEA                  | MMANAGER          | Ard New Disver          |                           |                |                                    |                                        |  |  |  |  |  |
| #                    | Dashboard         |                         |                           |                |                                    |                                        |  |  |  |  |  |
| ۵                    | Your Account      | First Name:             |                           |                | Last                               | Name:                                  |  |  |  |  |  |
| <b>A</b> =           | Billing Info      |                         |                           |                |                                    |                                        |  |  |  |  |  |
|                      | Your Payments     | Birthdate:              |                           |                | Ad                                 | d to USSSA Roster                      |  |  |  |  |  |
| 쓭                    | Your Players      |                         |                           |                | <ul> <li>Ad</li> <li>Ad</li> </ul> | td to GSL Roster<br>Id to Both Rosters |  |  |  |  |  |
| +                    | Create a New Team | 3                       |                           |                |                                    | _                                      |  |  |  |  |  |
| Ċ                    | Logout            |                         |                           |                | Save Cance                         | el                                     |  |  |  |  |  |

2) Choose the state that your player LIVES in. If they had a player record from another state, let your program director know, and it can be updated.

| ECENTLY VISITED                  | SLOWPITCH TEAM                           | SI OWDITCH TEAM ROSTER                   |               |                |             |          |  |  |  |  |
|----------------------------------|------------------------------------------|------------------------------------------|---------------|----------------|-------------|----------|--|--|--|--|
| vents Teams Players              |                                          | LDOD                                     |               |                |             |          |  |  |  |  |
| • Select an Option               | Eligible Players (None)                  | Added After I                            | Frozen (None) | Add New Player | & Add Forme | r Player |  |  |  |  |
| EAM MANAGER                      |                                          |                                          |               |                |             |          |  |  |  |  |
| Dashboard                        | Koa new Mayer                            |                                          |               |                |             |          |  |  |  |  |
| Your Account                     | First Name:                              | First Name:                              |               |                |             |          |  |  |  |  |
| E Billing Info                   |                                          |                                          |               |                |             |          |  |  |  |  |
| Your Payments                    | <ul> <li>Add to USSSA Roster.</li> </ul> |                                          | Home Phone:   |                |             |          |  |  |  |  |
| Your Players                     | Add to GSL Roster     Add to Both Roster | Add to GSL Roster     Add to Bath Dasher |               |                |             |          |  |  |  |  |
| Create a New Team                | )                                        |                                          |               |                |             |          |  |  |  |  |
| 5 Logout                         | State:                                   | State:                                   |               |                |             |          |  |  |  |  |
|                                  | 78                                       |                                          |               |                | • C         | hoose    |  |  |  |  |
| HOPPING CART                     | Primary Position                         |                                          | Secondary Por | ution          | Unit        | orm No:  |  |  |  |  |
| rents In Your Cart               | Choose                                   | ٠                                        | Choose        |                | • 0         | hoose    |  |  |  |  |
| Your shopping cart has no items! | 8                                        |                                          | 0.0000        |                |             |          |  |  |  |  |

3) Once your player has been added to the roster, they will show up in the Pending Players Tab. A player must do three things to move from Pending to Eligible.

a. First, they need to have created a player profile. If they do not have an existing player record they will need to create one, and they will appear in your roster with a "send invitation" button in blue. The coach much click this "send invitation" button, and then the system will send an email to that player with a link and instructions on how to create a player record. IF you see the blue "Send Invitation" button, but you do not see an email address and phone number listed to the left for the player, please contact your program director and have them update the player's record. IF you see the blue "Send Invitation" button, but you know the player should already have a player record, that means that the Name/DOB/State that was entered does not exactly match their existing record. One or the other has a typo in in. Contact your program director, and they can help identify and fix this issue.

| SLOWPITCH TEAM ROSTER |                                                        |               |              |                             |      |          |          | JUMP T           | D:              | Manage My Play |                                 |                |  |
|-----------------------|--------------------------------------------------------|---------------|--------------|-----------------------------|------|----------|----------|------------------|-----------------|----------------|---------------------------------|----------------|--|
|                       |                                                        |               | OR           |                             |      |          |          |                  |                 |                | Printable Roste                 | Roster History |  |
| III Eligible          | Eligible Players (3)     Pending Approval Players (11) |               | Players (11) | M Added After Frozen (None) |      |          | w Player | 🛃 Add Former Pla | iyer            |                |                                 |                |  |
| Quick Sea             | rch                                                    |               |              |                             |      |          |          |                  |                 |                |                                 |                |  |
|                       | Uniform #<br>Player ID                                 | USSSA Roster  | GSL Roster   | PRV                         | Name | Birthdat | te Age   | Address          | Phone<br>& Emai | I              | Waiver                          |                |  |
| Edit                  |                                                        | Active Remove | Active Remo  | we                          |      | -        | -        | -                |                 |                | Waiver Pendin<br>Send Invitatio | 9 Edit         |  |

b. Second, if a player has an existing player record, they WILL NOT receive an email invitation. YOU as the coach must inform them that they were added to your team, and direct them to go to USSSA.COM/LOGIN and sign in to their profile under the adult player tab. If they don't remember their password, they can use the Forgot Username/Password tab.

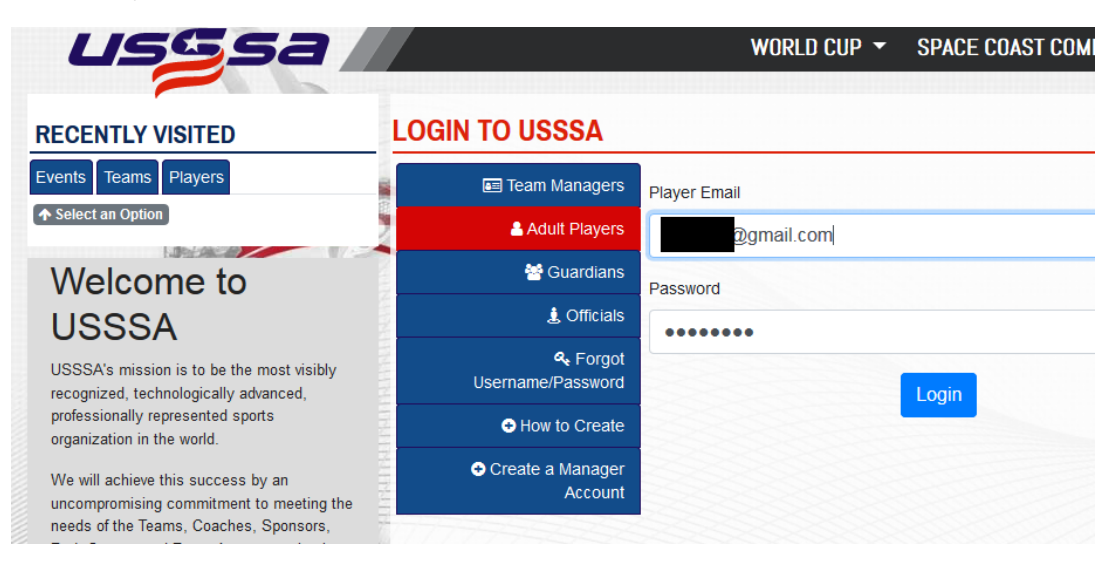

Once they log in, they should see a waiver to sign. This waiver only needs to be signed once per calendar year, and once it's signed will cover all the programs that you're involved in. For example, if you play men's, and coed, and seniors, etc. in the same year you will only sign 1 waiver. It's good for all of them. On occasion a player is asked for a validation code in this stage. This is a glitch. If you are asked for a validation code, close your browser, and go back to Usssa.com/login to re-sign in to your player profile. Once you do, the waiver page will re-appear without requesting the validation code. Simply "sign" the waiver and move forward.

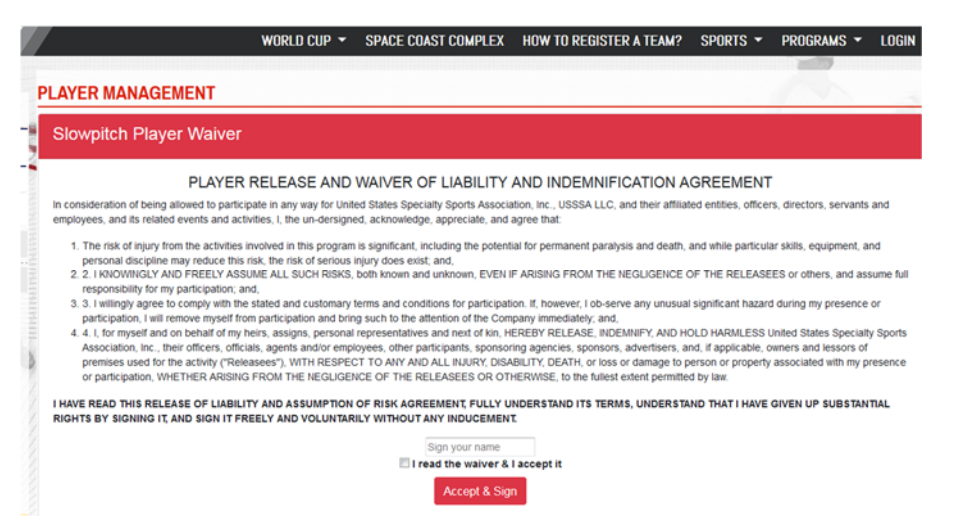

c. Third, once they are into their player profile, they should see TWO invitations per team.
 One of them is for GSL and one of them is for USSSA. Even though this year the single registration and roster is serving for both associations, the player must still approve BOTH! If they do not click accept on both, they will remain in the pending players tab.

| usgsa                                      |                      | WORLD CU                                | P      SPACE COAST COMPLEX | HOW TO REGISTER A TEAM? | SPORTS - PROGRAMS - LOGIN |
|--------------------------------------------|----------------------|-----------------------------------------|----------------------------|-------------------------|---------------------------|
| - 1.81                                     | PLAYER MAN           | AGEMENT                                 |                            |                         |                           |
| WELCOME                                    |                      | POVALS                                  |                            |                         |                           |
| RECENTLY VISITED                           | Dear Player          | NOTALS                                  |                            |                         |                           |
| Events Teams Players                       | You have pending ros | ter approval(s), please review them bek | 7W.                        |                         |                           |
| ◆ Select an Option                         | Player               | Team                                    | Team Age/Class             | Team Manager            | , I                       |
| # Dashboard                                | NUM I                | USSSA -                                 | Slow-Pitch Mixed C         |                         | Approved on 01/15/2019    |
| O Logout                                   |                      | GSL -                                   | Slow-Pitch Mixed C         |                         | Approve Deny              |
| Recent Events                              |                      |                                         |                            |                         |                           |
| JAN                                        | 4                    |                                         |                            |                         | 2                         |
| 06 US Challenge Cup Oregon<br>Sun Showcase | Player Summary       | Player Profile Roster History C         | combines Stats             |                         | $\sim$                    |

When a player has completed their tasks, they will automatically move over to the Eligible Player tab. If a player is in the pending tab, the steps have not been completed and they are not yet a legal player. If they have any technical difficulties, please contact your program director for assistance.

| USSSA                |                     |                           | EVENTS         | ▼ TEA    | MS <del>v</del> Ati | HLETES 🔻         | WHAT'S NEW 🔻   | LOGIN | PROGRAMS -       | ≡ •         |   |
|----------------------|---------------------|---------------------------|----------------|----------|---------------------|------------------|----------------|-------|------------------|-------------|---|
| RECENTLY VISITED     | SLOWPITCH TE        | AM ROSTER                 |                |          |                     |                  | JUMP TO:       |       | Manage M         | y Players 🔻 |   |
| Events Teams Players |                     | PORTLAND,                 |                |          |                     | Printable Roster | Roster History |       |                  |             |   |
|                      | Elgible Players (1) | Added After Frozen (None) | Add New Player | 🌲 Add Fo | rmer Player         |                  |                |       |                  |             | 1 |
| TEAM MANAGER         | Quick Search        |                           |                |          |                     |                  |                |       |                  |             |   |
| # Dashboard          | Uniform             |                           | 011 0-11-1     | PRV      | Name                | Birthdate        | Age Address    |       | Phone<br>& Email |             | 1 |
| Your Account         | Edit                | Active Remove             | Active Remove  | •        |                     |                  | -              |       |                  | Edt         |   |
| Your Payments        |                     |                           |                |          |                     |                  |                |       |                  |             |   |
| Your Players         |                     |                           |                |          |                     |                  |                |       |                  |             |   |